#### EXPORTATION VERS UN FICHIER PST en 2010 (2007 bouton office au lieu de fichier)

Fichier – Options

| Enr    | egistrer sou | 18                                      |
|--------|--------------|-----------------------------------------|
| 動物     | égétére ler  | ana ana ana ana ana ana ana ana ana ana |
| inform | ations       |                                         |
| Ouvrir |              |                                         |
| Imprim | ver /        | 1                                       |
| Aide   | 1            |                                         |
| ) Op   | tions        |                                         |
| D Qu   | itter        |                                         |

# Exporter (Importer ou exporter)

| inini                                                | Options poir travaller and Outburk                                                                                                    |                                                                                                    |
|------------------------------------------------------|----------------------------------------------------------------------------------------------------|----------------------------------------------------------------------------------------------------|
| Spreet -                                             | The Design                                                                                                    |                                                                                                    |
| Head Her                                             | Record of the second second se | and the second second se |
| the                                                  | A Second Control Officer                                                                                                    | Weldt de gempetium.                                                                                                    |
| etter of pinarhal                                    |                                                                                                    | "Bmrr stor tänter-                                                                                                    |
| others he                                            | Dimension of Investions of Outlines                                                                                                    |                                                                                                    |
| date .                                               | Demarts Outlook date is datase : Statistic Ageneties (genants)                                                                                                    |                                                                                                    |
| flare avandes                                        | In Videniai docessi Deverti rapprese a la terrenza d'Outraig.                                                                                                    |                                                                                                    |
| roommaliser le Ryban<br>nie it sochle kools, sapisle | Statuccja domentum           Statuccja statuccja statuccja statuccja           Statuccja statuccja statuccja                                                                                                    | wanetses if an (parge exhibitiatione.                                                                                                    |
| mp almost 1                                          | Suppose .                                                                                                    |                                                                                                    |
| etter dit gestiver dit in sondhighetanikk            | R Afform to supple                                                                                                    | 1                                                                                                    |
|                                                      | Departer                                                                                                    |                                                                                                    |
|                                                      | 🚌 Toporter des informations Dations erns an hitter à attaine dans d'autres programmes.                                                                                                    | Exporter                                                                                                    |

#### Exporter des données vers un fichier

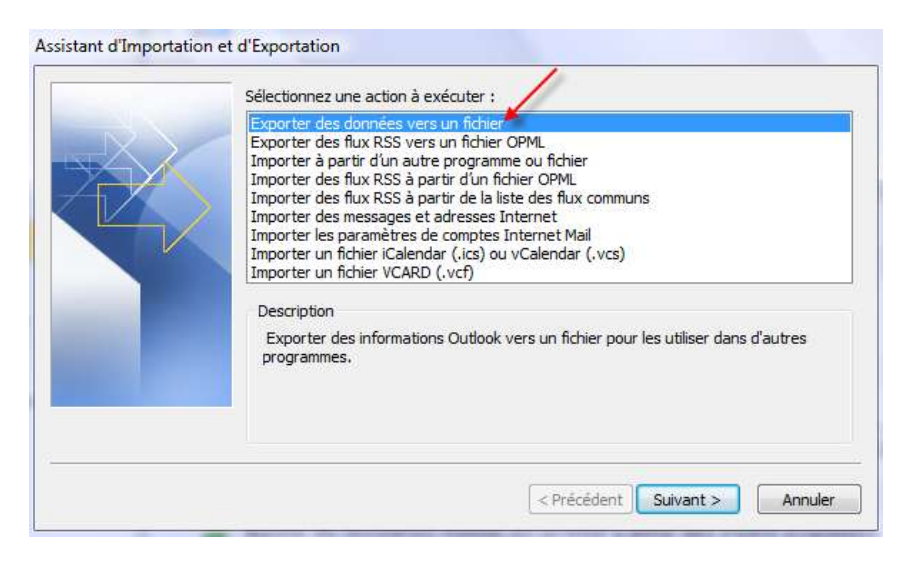

Fichier de données Outlook .PST

| Exporter vers un fichier |                                                                                                    |
|--------------------------|----------------------------------------------------------------------------------------------------|
|                          | Créer un fichier de type :                                                                                                    |
|                          | Fichier de données Outlook (.pst)<br>Microsoft Access 97-2003<br>Microsoft Excel 97-2003<br>Valeurs séparées par une tabulation (DOS)<br>Valeurs séparées par une tabulation (Windows)<br>Valeurs séparées par une virgule (DOS)<br>Valeurs séparées par une virgule (Vindows) |
|                          |                                                                                                    |
|                          |                                                                                                    |
|                          | < Précédent Suivant > Annuler                                                                                                    |

Ici choisissez Outlook et là il prend toute la messagerie y compris les contacts

| Exporter le contenu du dossian sélectionné :                                                                                                    |
|----------------------------------------------------------------------------------------------------|
| <ul> <li>Outlook</li> <li>Boite de réception (1)</li> <li>Brouillons</li> <li>Éléments envoyés</li> <li>Éléments supprimés</li> <li>Accusés</li> <li>Boite de Réception Angel-Lights</li> <li>Boite de traitement Archives</li> <li>Boite de traitement Archives</li> </ul> |
| ✓ Indure les sous-dossiers     Filtrer      < Précédent Suivant > Annuler                                                                                                    |

<u>Ou</u> uniquement les contacts si vous voulez seulement faire un pst de contacts en sachant qu'il ne faut pas oublier **d'inclure les sous dossiers** comme ici Amis, Cerfop, Contacts Astuces...

|          | Exporter le contenu du dossier sélectionné : |  |
|----------|----------------------------------------------|--|
|          | Calendrier                                   |  |
|          | Se Contacts                                  |  |
|          | S Amis                                       |  |
|          | Contacts Astuces                             |  |
|          | S Elèves                                     |  |
| _        | Sea Famille                                  |  |
|          | Sel Forum ccm et hub viadeo                  |  |
|          | Indure les sous-dossiers                     |  |
| 1999 (B) |                                              |  |
|          |                                              |  |
|          |                                              |  |

Choisir l'endroit où l'on désire sauvegarder le fichier PST et autoriser ou non la création de doublons (perso je n'autorise pas car l'on peut refaire une sauvegarde en complétant ce pst la prochaine fois si l'on a supprimé ou rajouté des contacts).

| Exporter un fichier de dor | inées Outlook                                                                                                    |
|----------------------------|----------------------------------------------------------------------------------------------------|
| R                          | pt: \Users \Patricia \Desktop \contacts.pst Parcourir                                                                     |
|                            | Remplacer les doublons par les éléments exportés     Autoriser la création de doublons     Ute page exporter les doublons |
|                            |                                                                                                    |
| 100                        |                                                                                                    |
|                            |                                                                                                    |
| -                          |                                                                                                    |
|                            | And And                                                                                                    |

On peut mettre un mot de passe ou non si l'on n'en mets pas on fait ok.

| Création d'un fichier de doni | nées Outlook                         |
|-------------------------------|--------------------------------------|
| Ajouter un mot de passe faci  | ultatif                              |
| Mot de passe :                | 1                                    |
| Confirmer le mot de passe :   |                                      |
| Enregistrer ce mot de pas     | se dans votre liste de mots de passe |
|                               | Annuler                              |

L'exportation se fait plus ou moins longue suivant le nombre de sous dossiers.

| D. |   |     |
|----|---|-----|
| 0  | D |     |
|    |   | · ( |
|    | 8 |     |

Le fichier pst est créé.

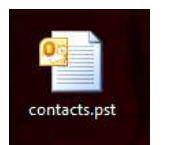

# IMPORTATION D'UN FICHIER PST DANS OUTOOK

Pour réimporter un PST même chemin

# Fichier - Options

| 2              |              |                   |
|----------------|--------------|-------------------|
| ichier         | Atouti       | Emisyer/recev     |
| Enre           | egistrer sou | 8                 |
| Sh ter         | igetter inc  | nidenių filietija |
| Informa        | tions        | 1                 |
| Ouvrir         |              |                   |
| Imprim         | er )         | 1                 |
| Aide           | 1            |                   |
| D Opt          | ions         |                   |
| and the second | 100          |                   |

### Exporter (Importer ou exporter)

| Initial                                | OF Cetory poir travaller are: Output:                                                         |                                    |
|----------------------------------------|-----------------------------------------------------------------------------------------------|------------------------------------|
| Spreet.                                |                                                                                               |                                    |
| desd-wr                                | Watty Dullauk                                                                                 |                                    |
| and include                            | Personealisez les rolets Dudineil.                                                            | Voliti de gampation                |
| the                                    |                                                                                               | Welet die leitburg                 |
| ables of picartical                    |                                                                                               | "Bmrr ober tüntters                |
| echerolta.                             | Dissanage of Reservices of Outlines                                                           |                                    |
| 609                                    |                                                                                               |                                    |
| ngut                                   | Desarts Outcore date to desarts - Cy California Aquiter For                                   |                                    |
| flars mande                            |                                                                                               |                                    |
| contrainer N. Ruban                    |                                                                                               |                                    |
| ring of southile Accels, supplicits    | Réducio: la faite de la bille aux Mitras en suppresant d'annois éléments au en les     en les | whethers of an (pringle exclusion) |
| mp almost to                           | Repairs                                                                                       |                                    |
| ette da gestion de la contrativitación | The Artycher bei suppek                                                                       | 1                                  |
|                                        | Adjan mitor avecto appel i ministrativan                                                      |                                    |
|                                        | Departer                                                                                      | 1                                  |
|                                        | Ingenfer des informations Dations ern an holten a altimer dans d'auters programmers.          | Exporter                           |

# Cette fois importer à partir d'un autre programme ou fichier

|   | Sélectionnez une action à exécuter :                                                                                                    |
|---|----------------------------------------------------------------------------------------------------|
|   | Exporter des données vers un fichier<br>Exporter des flux RSS vers un fichier OPML                                                                                                    |
| Z | Importer à partir d'un autre programme ou fichier<br>Importer des flux RSS à partir d'un fichier OPML<br>Importer des flux RSS à partir de la liste des flux communs<br>Importer des messages et adresses Internet<br>Importer les paramètres de comptes Internet Mail<br>Importer un fichier iCalendar (.ics) ou vCalendar (.vcs)<br>Importer un fichier VCARD (.vcf) |
|   | Description<br>Importer des données provenant d'autres programmes ou fichiers, par ex., ACT!,<br>Lotus Organizer, fichiers de données Outlook (.PST), fichiers de base de données,<br>fichiers texte et autres.                                                                                                    |
|   |                                                                                                    |

#### Fichier de données Outlook .PST

|   | ACT! 3.x, 4.x, 2000 Contact Manager for Windows     |   |
|---|-----------------------------------------------------|---|
|   | Carnet d'adresses personnel                         |   |
|   | Lotus Organizer 5.x                                 | E |
|   | Microsoft Access 97-2003<br>Microsoft Excel 97-2003 |   |
|   | Outlook Express 4.x, 5.x, 6.x ou Windows Mail       |   |
|   | Valeurs séparées par une tabulation (DOS)           | • |
|   |                                                     |   |
| _ |                                                     |   |
|   |                                                     |   |
|   |                                                     |   |
|   |                                                     |   |
|   |                                                     |   |
|   |                                                     |   |

Parcourir pour aller chercher le pst à l'endroit où il a été sauvegardé et accepter d'importer ou non les doublons

| Importer un fichier de do | nnées Outlook                                                                                                    |
|---------------------------|----------------------------------------------------------------------------------------------------|
|                           | C: \Users \Patricia \Desktop \contacts.pst Parcourir<br>Options<br>Templacer les doublons par les éléments importés<br>Autoriser la création de doublons<br>alle pas importer les doublons |
|                           | < Précédent Suivant > Annuler                                                                                                    |

C'est ici qu'il faut faire attention à l'importation, si c'est toute la messagerie on verra ceci en sachant que j'avais donné une date à ma sauvegarde et du coup si je veux réimporter toute ma messagerie à une date donnée je sélectionne le dossier tout en haut en cochant bien inclure les sous dossiers.

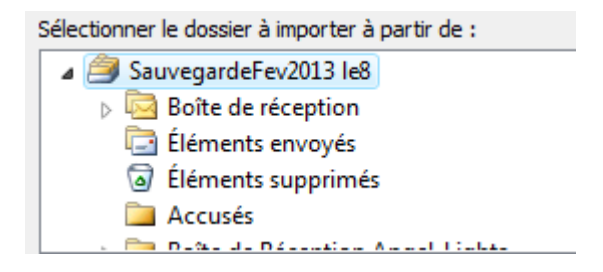

Si l'on a sauvegardé que les contacts, sélectionnez le dossier contacts, et là faire bien attention :

- 1. d'importer les éléments dans le même dossier
- 2. dans le dossier Outlook

(Il peut y avoir plusieurs messageries comme par exemple moi j'ai aussi ma boite live.fr)

| Sélectionner le dossier à importer à partir de :<br>Sélectionner le dosnées Outlook<br>Sitéments supprimés<br>Sitéments supprimés<br>Sitéments Supprimés | Solte de reception (1)     Erouillons     Elements envoyés     Clements supplimés     Accusés     Boite de Réception Angel-Lights     Boite de réception Nounie     Solte de réception Nounie                                                                                                    |  |
|----------------------------------------------------------------------------------------------------|----------------------------------------------------------------------------------------------------|--|
| Indure les sous-dossiers  Importer les éléments dans le dossier actif  Importer les éléments dans le même dossier dans :  Outlook                        | Boite d'envoi     Catendrier     La Contacts     Contacts supgérés     Contacts supgérés     Contracts supgérés     Contracts supgérés     Contacts supgérés     Contracts supgérés     Contracts supgéré |  |
| <br>< Précédent Terminer Annuler                                                                                                    | Taches  Vadeo (524)  Vadeo (524)  Note Reception Ange  Index (1)  Orafts  Sent Items  Deleted Items  Arch Answer                                                                                                    |  |

Voilà l'importation se réalise.

#### L'AVANTAGE POUR L'UTILISATEUR DE LA SAUVEGARDE COMPLETE DE TOUT L'OUTLOOK

- 5 1 2 - 1 A -

Il permet une sauvegarde de tous les dossiers, y compris les notes, les tâches, les contacts...

Il peut servir d'archive puisqu'il peut s'ouvrir tout simplement par Fichier – Ouvrir – Ouvrir le fichier de données Outlook.

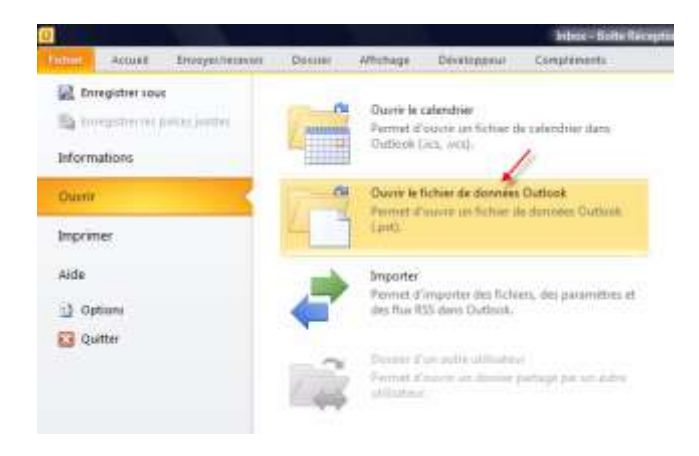

Il se place tout en bas de l'arborescence.

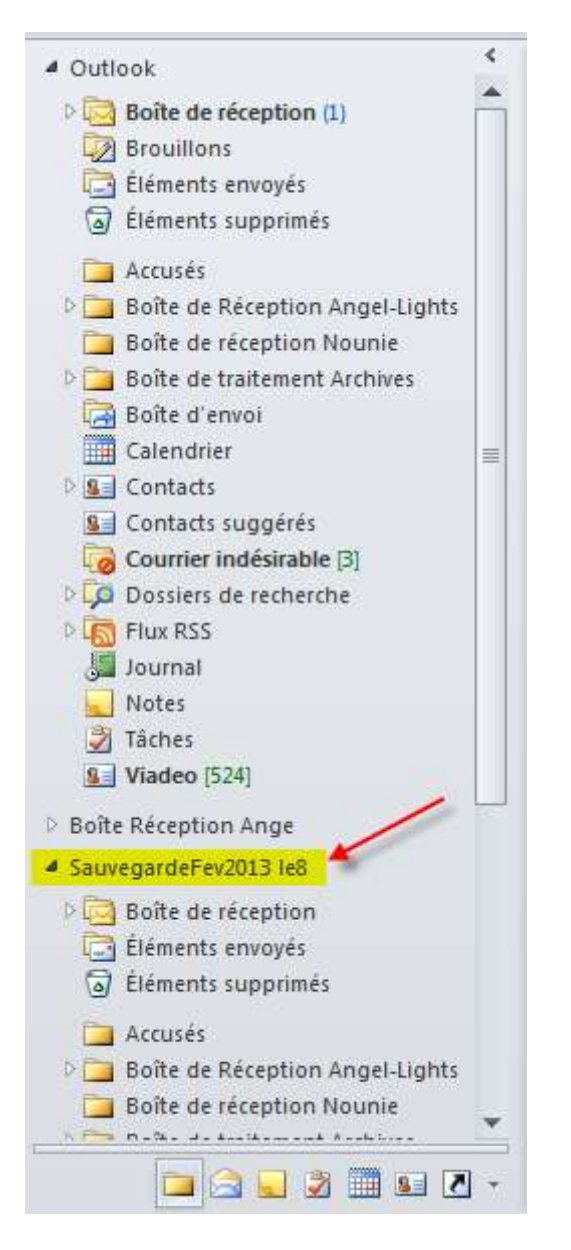

Et peut être consulté comme la messagerie actuelle, on peut copier un message et le coller dans sa boite de réception ou autre Outlook et donc possibilité de récupérer ou simplement de consulter.

Pour le fermer on exécute un clic droit et fermer « nom de votre sauvegarde ».

| <ul> <li>SauvegardeFev2013</li> <li>Boîte de récep</li> <li>Éléments envo</li> </ul> | Ouvrir da <u>n</u> s une nouvelle fenêtre<br><u>O</u> uvrir l'emplacement du fichier |  |  |
|--------------------------------------------------------------------------------------|--------------------------------------------------------------------------------------|--|--|
| 🗟 Éléments supp 🞇                                                                    | Fermer « SauvegardeFev2013 le8 »                                                     |  |  |
| 🚞 Accusés 🛛 🞽                                                                        | Nouveau dossier                                                                      |  |  |
| 🛛 🗁 Boîte de Réce 🚜                                                                  | <u>A</u> utorisations du dossier                                                     |  |  |
| Doîte de récep                                                                       | Propriétés du fichier de données                                                     |  |  |
| 🗀 🚖 💟 🕮 💷 🗾 🗸                                                                        |                                                                                      |  |  |

Je conseille d'ailleurs de l'ouvrir ainsi vous pourrez montrer à l'utilisateur que la sauvegarde est bien réalisée en cas d'installations chez un Client ou pour vous rassurer vous même !! Si question ne pas hésiter...